# Use the MITRE Framework to View and Act on Potential Threats in Secure FMC

## Contents

| Introduction                                      |
|---------------------------------------------------|
| Background Information                            |
| Prerequisites                                     |
| Requirements                                      |
| Components Used                                   |
| Benefits of MITRE Framework                       |
| View the MITRE Framework in your Intrusion Policy |
| View Intrusion Events                             |
|                                                   |

# Introduction

This document describes how to use the MITRE framework to view and act on potential threats in a secure Firepower Management Center (FMC).

## **Background Information**

The MITRE ATT&CK (Adversarial Tactics, Techniques, and Common Knowledge) Framework is an extensive knowledge base and methodology that provides insights into the tactics, techniques, and procedures (TTPs) distributed by threat actors aiming to harm systems. ATT&CK is compiled into matrices that each represent operating systems or a particular platform. Each stage of an attack, known as "tactics", is mapped to the specific methods used to achieve those stages, known as "techniques".

Each technique in the ATT&CK framework is accompanied by information about the technique, associated procedures, probable defences and detections, and real-world examples. The MITRE ATT&CK framework also incorporates Groups to refer to threat groups, activity groups, or threat actors based on the set of tactics and techniques they employ. By using Groups, the framework helps categorize and document behaviors.

For more information about MITRE Please refer https://attack.mitre.org.

# Prerequisites

### Requirements

Cisco recommends that you have knowledge of these topics:

- Knowledge of Snort
- Secure FMC
- Secure Firepower Threat Defense (FTD)

### **Components Used**

The information in this document is based on these software and hardware versions:

- This document applies to all Firepower platforms
- Secure FTD running software version 7.3.0
- Secure Firepower Management Center Virtual (FMC) running software version 7.3.0

The information in this document was created from the devices in a specific lab environment. All of the devices used in this document started with a cleared (default) configuration. If your network is live, ensure that you understand the potential impact of any command.

### **Benefits of MITRE Framework**

- MITRE Tactics, Techniques, and Procedures (TTPs) are added to intrusion events that enable administrators to act on traffic based on the MITRE ATT&CK (Adversary Tactics Techniques and Common Knowledge) framework. This enables administrators to view and handle traffic with more granularity, and they can group rules by vulnerability type, target system, or threat category.
- You can organize intrusion rules according to the MITRE ATT&CK framework. This allows you to customize policies according to specific attacker tactics and techniques.

### View the MITRE Framework in your Intrusion Policy

The MITRE framework enables you to navigate through your intrusion rules. MITRE is just another category of rule groups and is part of the Talos rule groups. Rule navigation for several levels of rule groups is supported which provides more flexibility and logical grouping of rules.

1. Choose Policies > Intrusion.

2. Ensure that the Intrusion Policiestab is chosen.

3. Click Snort 3 Versionnext to the intrusion policy you want to view or edit. Close the Snort helper guide that pops up.

4. Click the Group Overrideslayer.

The Group Overrideslayer lists all the categories of rule groups in a hierarchical structure. You can traverse to the last leaf rule group in each rule group.

| < Policies / Intrusion / MITRE_ATTACK           | ✓                                                                                             |                  |
|-------------------------------------------------|-----------------------------------------------------------------------------------------------|------------------|
| Base Policy: Balanced Security and Connectivity | ode: Prevention                                                                               |                  |
| Description MITRE_ATTACK                        |                                                                                               |                  |
| Base Policy → Group Overrides                   | → Recommendations Not in use → Rule Overrides                                                 | Summary          |
| Group Overrides Ø                               |                                                                                               |                  |
| 2 items Overrid X                               | ✓ +                                                                                           |                  |
| <ul> <li>MITRE (1 group)</li> </ul>             |                                                                                               |                  |
| > ATT&CK Framework (1 group)                    | 1 Groups                                                                                      |                  |
|                                                 | Group Name                                                                                    | Security Level 🕕 |
|                                                 | ATT&CK Framework<br>MITRE ATT&CK is a globally-accessible knowledge base of adversary tactics | and techn mixed  |

6. Under Group Overrides, ensure that Allis chosen in the drop-down list, so that all the rule groups for the intrusion policy are visible in the left pane.

#### 7. Click MITREin the left pane.

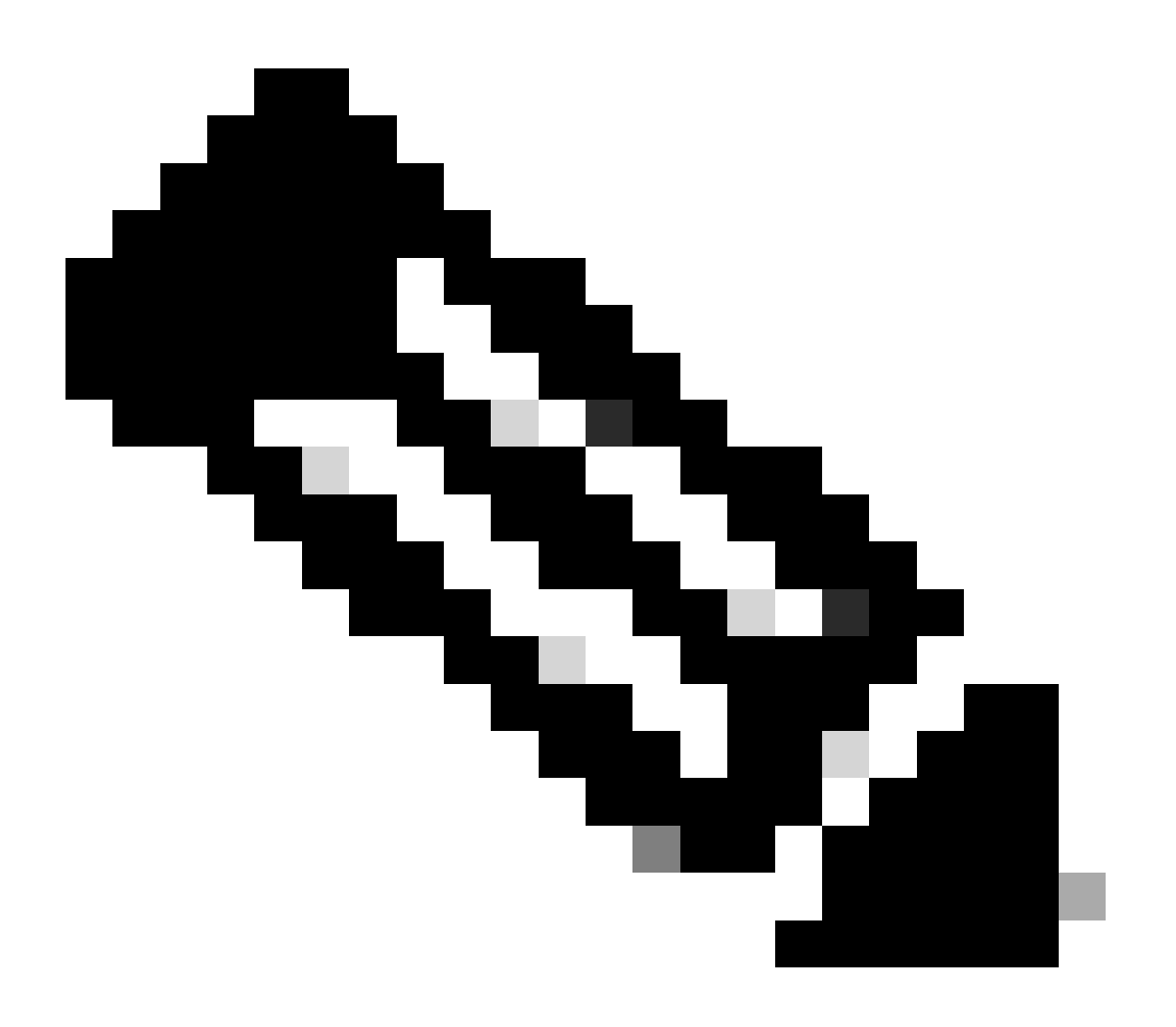

**Note**: For this example, MITRE is selected, but depending on your specific requirements, you can choose the Rule Categories rule group or any other rule group and subsequent rule groups under it. All the rule groups use the MITRE framework.

| Base Policy: Balanced Security and Connectivity Mode: Prevention |                                                                                                    |  |  |  |  |  |  |  |
|------------------------------------------------------------------|----------------------------------------------------------------------------------------------------|--|--|--|--|--|--|--|
| Description test_policy                                          |                                                                                                    |  |  |  |  |  |  |  |
| Base Policy → Group Overrides                                    | → Recommendations Not in use → Rule Overrides Summary                                                                                                    |  |  |  |  |  |  |  |
| Group Overrides @                                                |                                                                                                    |  |  |  |  |  |  |  |
| 101 items All                                                    | + Q. Search through all Rule Groups                                                                                                    |  |  |  |  |  |  |  |
| > MITRE (1 group)                                                | Rule Groups                                                                                                    |  |  |  |  |  |  |  |
| > Rule Categories (9 groups)                                     | To optimize intrusion policy configuration, you can configure the various rule group categorie<br>enable or disable groups and increase or decrease security levels, thus enriching intrusion en- |  |  |  |  |  |  |  |

#### 8. Under MITRE, click ATT&CK Framework to expand it.

| Base Policy: Balanced Security and Connectivity    | Mode: Pre | evention V                                        |                  |  |  |  |
|----------------------------------------------------|-----------|---------------------------------------------------|------------------|--|--|--|
| Description test_policy                            |           |                                                   |                  |  |  |  |
| Base Policy → Group Overrides                      | → F       | Recommendations Not in use → Rule Overrides Summa | <b>1</b> 7       |  |  |  |
| Group Overrides Ø                                  |           |                                                   |                  |  |  |  |
| 101 items All                                      | × ~ +     | Q Search through all Rule Groups                  |                  |  |  |  |
| <ul> <li>MITRE (1 group)</li> </ul>                | 0         | / MITRE / ATT&CK Framework                        |                  |  |  |  |
| <ul> <li>ATT&amp;CK Framework (1 group)</li> </ul> |           | 1 Groups                                          |                  |  |  |  |
| > Enterprise (13 groups)                           | 0         | Group Name                                        | Security Level 🕕 |  |  |  |

9. Under ATT&CK Framework, click Enterprise to expand it.

| Base Policy: Balanced Security and Connectivity    | Mode: Prevention                                                      |
|----------------------------------------------------|-----------------------------------------------------------------------|
| Description test_policy                            | Page 3                                                                |
| Base Policy → Group Overrides                      | $\rightarrow$ Recommendations Not in use $\rightarrow$ Rule Overrides |
| Group Overrides @                                  |                                                                       |
| 101 items All                                      | × · · + Q. Search through all Rule Groups                             |
| ✓ MITRE (1 group)                                  | MITRE / ATT&CK Framework / Enterprise                                 |
| <ul> <li>ATT&amp;CK Framework (1 group)</li> </ul> | 13 Groups                                                             |
| <ul> <li>Enterprise (13 groups)</li> </ul>         | Group Name                                                            |

10. Click Edit () next to the Security Level of the rule group to make bulk changes to the security level for all the associated rule groups under the Enterpriserule group category.

| Base Policy     →     Group Overrides     →     Recommendations     Not in use     →     Rule Overrides     Summary |                                                                                                    |                          |  |  |  |  |  |  |
|----------------------------------------------------------------------------------------------------|----------------------------------------------------------------------------------------------------|--------------------------|--|--|--|--|--|--|
| Group Overrides @                                                                                                   |                                                                                                    |                          |  |  |  |  |  |  |
| 101 items All X V + Q. Search through all Rule Groups                                                               |                                                                                                    |                          |  |  |  |  |  |  |
| MITRE (1 group)                                                                                                    | MITRE (1 group)     MITRE / ATT&CK Framework / Enterprise / Collection (740009)     Security Level                |                          |  |  |  |  |  |  |
| <ul> <li>ATT&amp;CK Framework (1 group)</li> </ul>                                                                  | 1 Groups                                                                                                    |                          |  |  |  |  |  |  |
| <ul> <li>Enterprise (13 groups)</li> </ul>                                                                          | Group Name Security L                                                                                             | evel Override Rule Count |  |  |  |  |  |  |
| <ul> <li>Collection (1 group)</li> </ul>                                                                            | Input Capture (T1056)<br>Adversaries may use methods of capturing user input to obtain credentials or collect inf | v o 256 Include          |  |  |  |  |  |  |

Edit security rule group

11. As an example, choose security level 3 in the Edit Security Level window and click Save.

# Edit Security Level

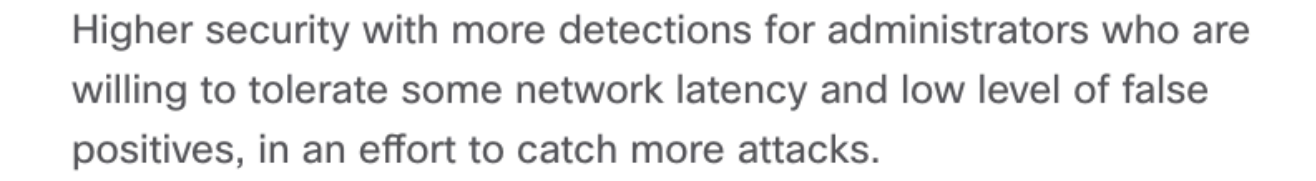

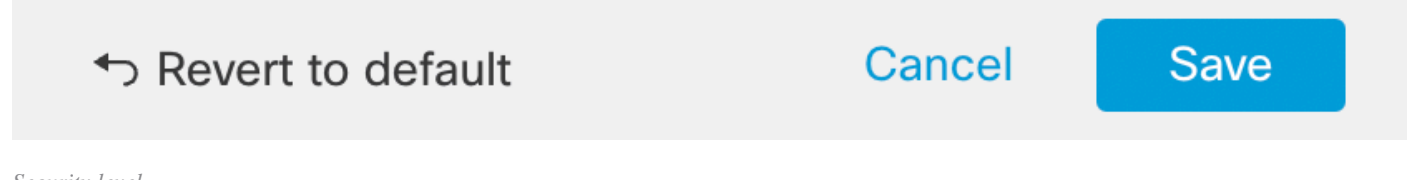

Security level

12. Under Enterprise, click Initial Accessto expand it.

13. Under Initial Access, click Exploit Public-Facing Application, which is the last leaf group.

| Base Policy | Base Policy     →     Group Overrides     →     Recommendations     Not in use     →     Rule Overrides     Summary |                   |                          |                                                                                                    |                  |          |            |         |  |  |
|-------------|----------------------------------------------------------------------------------------------------|-------------------|--------------------------|----------------------------------------------------------------------------------------------------|------------------|----------|------------|---------|--|--|
| Group O     | Group Overrides @ Connected to Bangalore Duo - SSL                                                                  |                   |                          |                                                                                                    |                  |          |            |         |  |  |
| 101 items   | All X Y + Q. Search through all Rule Groups                                                                         |                   |                          |                                                                                                    |                  |          |            |         |  |  |
|             | <ul> <li>Detense Evasion (2 groups)</li> </ul>                                                                      |                   |                          |                                                                                                    |                  |          |            |         |  |  |
| 3           | Discovery (4 groups)                                                                                                | 0                 | < N<br>5                 | MITRE / ATT&CK Framework / Enterprise / Initial Access (TA0001) Security Level Security Level |                  |          |            |         |  |  |
| ;           | Execution (3 groups)                                                                                                | 0                 | Group Nam                | re                                                                                                    | Security Level 👩 | Override | Rule Count |         |  |  |
|             | Exfiltration (1 group)                                                                                              | •                 | Drive-by C<br>Adversarie | Compromise (T1189)<br>is may gain access to a system through a user visiting a website over the nor                                                                                                    | 0000 /           | 0        | 8783       | Include |  |  |
| ;           | > Impact (3 groups)                                                                                                 | 0                 | Exploit Pu               | blic-Facing Application (T1190)                                                                                                    | 0000 /           | ~        | 11976      | Include |  |  |
|             | <ul> <li>Initial Access (5 groups)</li> </ul>                                                                       | Ø                 | Adversarie               | as may attempt to take advantage of a weakness in an Internet-facing comput                                                                                                    |                  |          |            |         |  |  |
|             | Drive-by Compromise                                                                                                 |                   | External R<br>Adversarie | temote Services (T1133)<br>as may leverage external-facing remote services to initially access and/or per                                                                                                    | 0000 /           | 0        | 443        | Include |  |  |
|             | Exploit Public-Facing<br>Application                                                                                |                   | Phishing (<br>Adversarie | (T1566)<br>Is may send phishing messages to gain access to victim systems. All forms o                                                                                                    | 0000 /           | 0        | 304        | Include |  |  |
|             | External Remote<br>Services                                                                                         | 0000 <sup>0</sup> | Valid Acco               | punts (T1078)                                                                                                    | 0000             |          |            |         |  |  |
|             | Phishing                                                                                                    | O                 | Adversarie               | is may obtain and abuse credentials of existing accounts as a means of gaini                                                                                                    |                  |          |            |         |  |  |

Initial access group

14. Click the View Rules in Rule Overrides button to view the different rules, rule details, rule actions, and so on for the different rules.

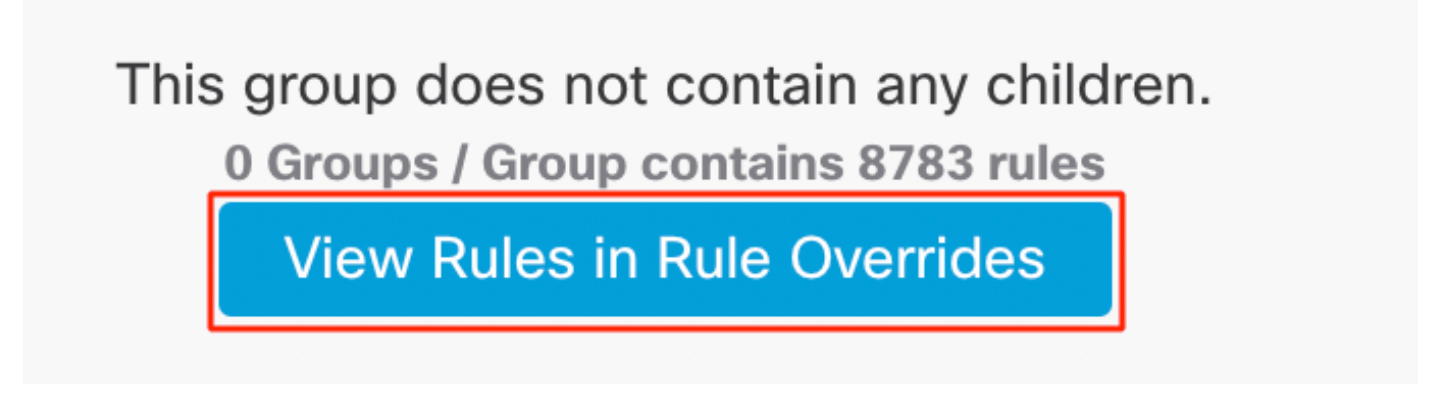

Rules in Rule Overrides

15. Click the Recommendationslayer and then click Start to start using Cisco-recommended rules. You can use the intrusion rule recommendations to target vulnerabilities associated with host assets detected in the network. For more information.

| Base Policy               | $\rightarrow$ | Group Overrides | $\rightarrow$ | Recommendations | Not in use | $\rightarrow$       | Rule Overrides                                  |                        | Summary                        |       |
|---------------------------|---------------|-----------------|---------------|-----------------|------------|---------------------|-------------------------------------------------|------------------------|--------------------------------|-------|
| Cisco Recommended Rules @ |               |                 |               |                 |            |                     |                                                 |                        |                                |       |
|                           |               |                 |               |                 |            |                     |                                                 |                        |                                |       |
|                           |               |                 |               |                 |            |                     |                                                 |                        |                                |       |
|                           |               |                 |               |                 |            |                     |                                                 |                        |                                |       |
|                           |               |                 |               |                 |            |                     |                                                 |                        |                                |       |
|                           |               |                 |               |                 |            |                     | Start using recomm                              | nendatio               | ons                            |       |
|                           |               |                 |               |                 | vulne      | You c<br>rabilities | an use Cisco Recomme<br>associated with host as | nded Rule<br>sets dete | es to target<br>cted in the ne | twork |
|                           |               |                 |               |                 |            |                     |                                                 |                        |                                |       |
|                           |               |                 |               |                 |            |                     | Start                                           |                        |                                |       |
|                           |               |                 |               |                 |            |                     |                                                 |                        |                                |       |

Recommendations

| Cisco Recommended Rules                                                                                                    |                |  |  |  |  |  |  |  |
|----------------------------------------------------------------------------------------------------|----------------|--|--|--|--|--|--|--|
| Security Level (Click to select)                                                                                                    |                |  |  |  |  |  |  |  |
|                                                                                                    |                |  |  |  |  |  |  |  |
| Accept Recommendation to Disable Rules ()                                                                                                    |                |  |  |  |  |  |  |  |
| <b>Higher Efficiency</b> – Keeps existing rules that match potential vulnerabilities discovered hosts and disables rules for vulnerabilities not found on the ne | s on<br>twork. |  |  |  |  |  |  |  |
| Protected Networks                                                                                                    |                |  |  |  |  |  |  |  |
| ~ A                                                                                                    | Add +          |  |  |  |  |  |  |  |
|                                                                                                    |                |  |  |  |  |  |  |  |
| Cancel Generate Generate and                                                                                                    | Apply          |  |  |  |  |  |  |  |

16. Click the summarylayer for a holistic view of the current changes to the policy. You can view the rule distribution of the policy, group overrides, rule overrides, and so on.

| Base Policy $\rightarrow$ Group Overrides $\rightarrow$ Recommend | iations Not in use                                                                                                    |                                      |
|-------------------------------------------------------------------|----------------------------------------------------------------------------------------------------|--------------------------------------|
| Summary Ø                                                         |                                                                                                    |                                      |
| Rule Distribution                                                 |                                                                                                    | Report and Exporting                 |
| Alert 644<br>Block 104<br>Disabled 334<br>Others 9 506            | Active Rules     16591       79     Overridden Rules     4       78     Disabled Rules     33478       7     Total Rules     50069 | Generate Report<br>Export Policy     |
| Base Configuration                                                | Group Overrides                                                                                                    | Rule Overrides                       |
| Base Policy: Balanced Security and Connectivity                   | Total 2 group overrides<br>≪ Non-Application Layer Protocol                                                                        | Total 4 rule overrides<br>♦> 1:62647 |
| Recommendations                                                   | ♦ Malicious File                                                                                                    | 40 1:61681 ♀ Drop → ● Block          |
| Usage: Not in use Turn on recommendations                         |                                                                                                    | ⇔ 1:61684 ♀ Drop → ♀ Drop            |

Policy summary

### **View Intrusion Events**

You can view the MITRE ATT&CK techniques and rule groups in the intrusion events in the Classic Event Viewer and Unified Event Viewer. Talos provides mappings from Snort rules (GID:SID) to MITRE ATT&CK techniques and rule groups. These mappings are installed as part of the Lightweight Security Package (LSP).

Before you begin, Intrusion and access control policies must be deployed to detect and log events triggered by Snort rules.

1. Click Analysis > Intrusions > Events.

#### 2. Click the Table View of Eventstab as shown in the image.

| E   | vents               | s By Priority ar         | nd Clas                           | sificatio | ON (switch work      | Dow)                             |                        | II 2022-0           | 7-19 09:05:58 - 202:    |
|-----|---------------------|--------------------------|-----------------------------------|-----------|----------------------|----------------------------------|------------------------|---------------------|-------------------------|
| N   | o Searc<br>Drilldow | h Constraints (Edit Sear | <mark>ch</mark> )<br>Classificati | on Tab    | le View of Eve       | nts Packets                      |                        |                     |                         |
|     | Jump to             |                          |                                   |           |                      |                                  |                        |                     |                         |
|     |                     | ↓ Time ×                 | Priority $\times$                 | Impact ×  | Inline ×<br>Result × | Reason ×                         | Source IP ×            | Source<br>Country × | Destination IP ×        |
|     | •                   | 2022-07-19 11:17:10      | high                              | 2         | Would block          | Interface in Passive or Tap mode | <b>口</b> 192.168.0.227 |                     | <b>口</b> 146.112.255.69 |
|     | •                   | 2022-07-19 11:17:06      | medium                            | 2         | Would block          | Interface in Passive or Tap mode | <b>口</b> 192.168.3.254 |                     | <b>Ç</b> 192.168.4.106  |
|     | •                   | 2022-07-19 11:17:06      | medium                            | 3         | Would block          | Interface in Passive or Tap mode | 54.68.177.240          | 🔤 USA               | <b>口</b> 192.168.7.214  |
|     | • 🗆                 | 2022-07-19 11:17:05      | medium                            | 2         | Would block          | Interface in Passive or Tap mode | 🖵 192.168.3.254        |                     | 🖵 192.168.7.241         |
| Eve | ıts                 |                          |                                   |           |                      |                                  |                        |                     |                         |

#### 3. In the MITRE ATT&CKColumn header, you can see the techniques for an intrusion event.

| Access Control Policy ×                 | Access<br>Control ×<br>Rule | Network<br>Analysis Policy × MITRE<br>ATT&CK | × Rule<br>Group × |
|-----------------------------------------|-----------------------------|----------------------------------------------|-------------------|
| AC_with_security_intelligence_file_file | TestRuleFile                | Simple NAP Policy 1 Technic                  | ue 1 Group        |
| AC_with_security_intelligence_file_file | TestRuleFile                | Simple NAP Policy                            | 1 Group           |
| AC_with_security_intelligence_file_file | TestRuleFile                | Simple NAP Policy                            | 1 Group           |

Mitre column header

4. Click 1 Techniqueto view the MITRE ATT&CK Techniques, as shown in this figure. In this example, Exploit Public-Facing Applicationis the technique.

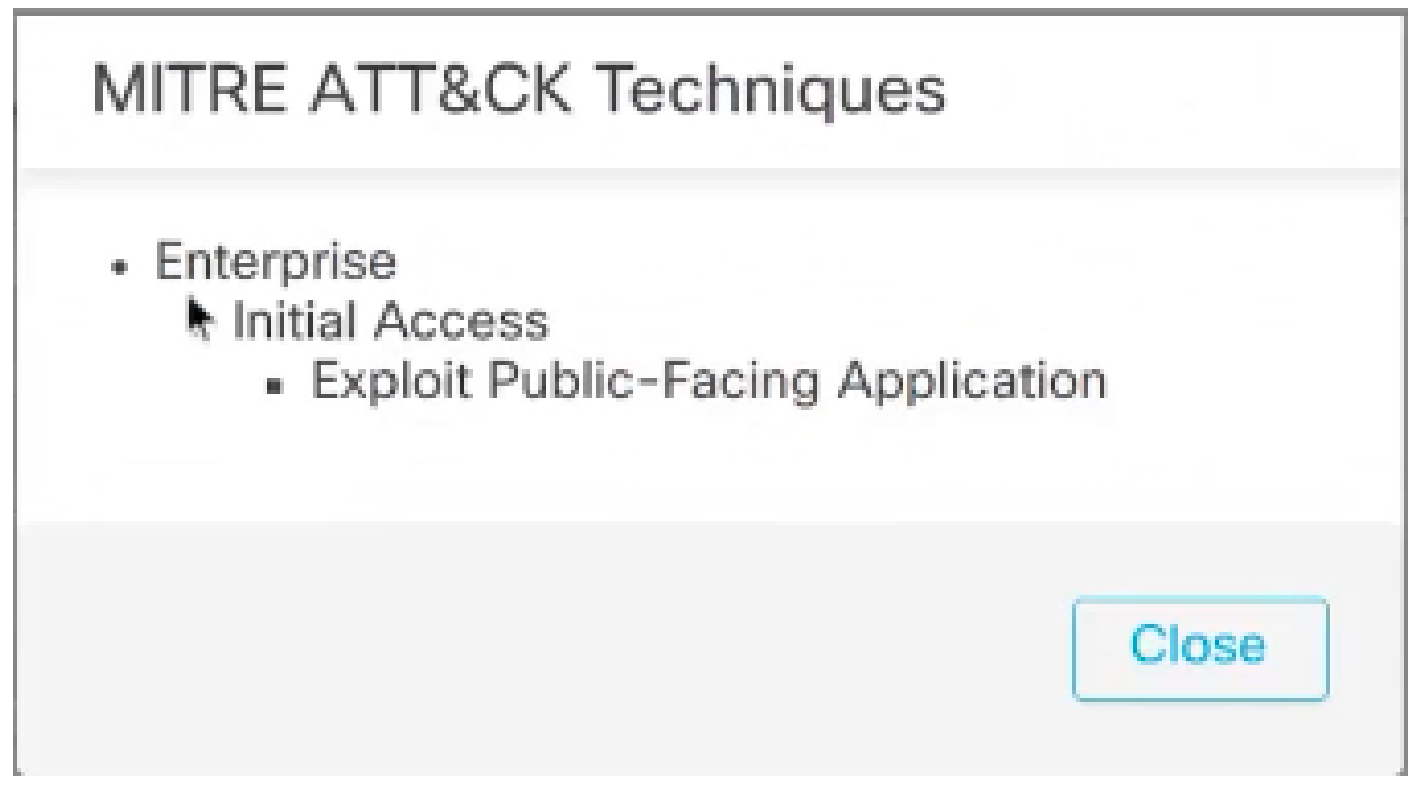

MITRE ATT&CK Techniques

- 5. Click Close.
- 6. Click Analysis > Unified Events.
- 7. You can click the column selector icon to enable the MITRE ATT&CKand Rule Groupcolumns.

| Views Views            | Q. Select                   |                    |                         |            |  |  |
|------------------------|-----------------------------|--------------------|-------------------------|------------|--|--|
| Showing all 5,112 e    | events (\$\$ 4,518 💝 594) 💌 |                    | 2022-07-19 10:19:09 EDT |            |  |  |
| Time                   | Event Type                  | Device             | MITRE ATT&CK            | Rule Group |  |  |
| Q mitre                |                             | × 2.168.7.115      |                         | 1 Group    |  |  |
| Deselect 1 filtered Se | lect default                | 5500D# 2.168.7.115 |                         |            |  |  |
| MITRE ATT&CK           |                             | 2.168.7.115        |                         |            |  |  |
| 5                      |                             | 2.168.7.115        |                         |            |  |  |
|                        |                             | 2.168.7.115        |                         |            |  |  |
|                        |                             | 2.168.7.115        |                         | 1 Group    |  |  |
|                        | •                           | 2.168.7.115        |                         |            |  |  |
| Revert                 | 14 selected                 | Apply 2.168.7.115  |                         |            |  |  |

Enable the Mitre Attack

8. As shown in the example here, the intrusion event was triggered by an event that is mapped to one rule group. Click 1 Group under the Rule Groupcolumn.

|         | Views Views                 | xt            |      |               |              |                                     |
|---------|-----------------------------|---------------|------|---------------|--------------|-------------------------------------|
| $\odot$ | Showing all 5,112 events (§ | 594) <u>+</u> |      |               | 瞤。20         | 022-07-19 10:19:09 EDT → 2022-07-11 |
| m       | Time                        | Event Type    |      | Device        | MITRE ATT&CK | Rule Group                          |
| >       | 2022-07-19 11:19:02         | Intrusion     | эпсе | 192.168.7.115 |              | 1 Gipup                             |
| >       | 2022-07-19 11:18:59         | S Connection  | эпсе | 192.168.7.115 |              | Click to view groups                |
| >       | 2022-07-19 11:18:59         | S Connection  | ance | 192.168.7.115 |              |                                     |

Rule group

9. As an example, you can view Protocol, which is the parent rule group, and the DNS rule group under it.

|         | Views v Q Selec             | it               |      |               |              |                             |
|---------|-----------------------------|------------------|------|---------------|--------------|-----------------------------|
| $\odot$ | Showing all 5,112 events (§ | 🗟 4,518 🙄 594) 🗼 |      |               | <b>B</b> 202 | 2-07-19 10:19:09 EDT → 2022 |
| Π       | Time                        | Event Type       |      | Device        | MITRE ATT&CK | Rule Group                  |
| >       | 2022-07-19 11:19:02         | 😌 Intrusion      | ance | 192.168.7.115 |              | 1 Group                     |
| >       | 2022-07-19 11:18:59         | \$ Connection    | ence | 192.168.7.115 |              | Destruct                    |
| >       | 2022-07-19 11:18:59         | S Connection     | ence | 192.168.7.115 |              | DNS                         |
| >       | 2022-07-19 11:18:59         | S Connection     | эпсе | 192.168.7.115 |              |                             |
| >       | 2022-07-19 11:18:59         | S Connection     | ence | 192.168.7.115 |              |                             |

View protocol

10. You can click Protocol to search for all the intrusion events that have at least one rule group, that is Protocol > DNS . The search results are displayed, as shown in the example here.

|   | Views V Q Rule                                                                            | Group Protocol × | × Select. |               |              |                  | ×        |  |  |
|---|-------------------------------------------------------------------------------------------|------------------|-----------|---------------|--------------|------------------|----------|--|--|
| 0 | ⊘ Showing all 501 events (© 501) ± B 2022-07-19 10:19:09 EDT → 2022-07-19 11:19:09 EDT 1h |                  |           |               |              |                  |          |  |  |
| Π | Time                                                                                      | Event Type       |           | Device        | MITRE ATT&CK | Rule Group       | Snort ID |  |  |
| > | 2022-07-19 11:19:08                                                                       | 2 Intrusion      | ance      | 192.168.7.115 |              | 1 Group          | 1:254:16 |  |  |
| > | 2022-07-19 11:19:07                                                                       | Intrusion        | anc:      | 192.168.7.115 |              | Protocol     DNS | 1:254:16 |  |  |
| > | 2022-07-19 11:19:03                                                                       | @ Intrusion      | ence      | 192.168.7.115 |              |                  | 1:254:16 |  |  |
| > | 2022-07-19 11:19:02                                                                       | Intrusion        | snor      | 192.168.7.115 |              |                  | 1:254:16 |  |  |
| > | 2022-07-19 11:18:59                                                                       | Intrusion        | ance      | 192.168.7.115 |              | 1 Group          | 1:254:16 |  |  |
| > | 2022-07-19 11:18:38                                                                       | C Intrusion      | ance      | 192.168.7.115 |              | 1 Group          | 1:254:16 |  |  |
| > | 2022-07-19 11:18:35                                                                       | C Intrusion      | ance      | 192.168.7.115 |              | 1 Group          | 1:254:16 |  |  |
| > | 2022-07-19 11:18:31                                                                       | Intrusion        | ance      | 192.168.7.115 |              | 1 Group          | 1:254:16 |  |  |

Rule group protocol